## **TANGO** factura

Factura Electrónica de Exportación: Habilitar acceso a Web Service

## Factura Electrónica de Exportación: Habilitar acceso a Web Service

Para emitir facturas, créditos y débitos de exportación necesitás relacionar el certificado digital utilizado en Tango Factura al Web Service factura electrónica de exportación y luego dar de alta los puntos de venta relacionados al Web Service.

## Para hacerlo, seguí los siguientes pasos:

1. Ingresá a la sección Mi Organización en Tango Factura.

| = TANGO factu    | AXOFT -               |                |                   |                       |           | ۹ 🤉 ۵ 👔                          |
|------------------|-----------------------|----------------|-------------------|-----------------------|-----------|----------------------------------|
| Favoritos        | Favoritas             |                |                   |                       |           | TangoFacturaMS Axoft             |
| Ventas           | Favoritos             |                |                   |                       |           | Administrador                    |
| Compras          | Factura               | Client         | tes y proveedores | Productos y servicios | Recibo    |                                  |
| Cuenta corriente |                       | Consultar 🗮    | Nuevo 🔿           | Nuevo 📀               |           | Mi perfil                        |
| Inventario       | Compra                | Pago           |                   | Facturación masiva    | Ranking   | Estado de mi licencia            |
| Abonos y tareas  |                       |                |                   |                       | producto  | Mi organización<br>Nueva empresa |
| Impuestos        |                       | Consultar 🧮    | Consultar 🧮       |                       |           | Invitar a un amigo               |
| Configuración    | Comprobantes en       | hitidos Listad | lo de productos y |                       |           | Novedades                        |
| Aplicaciones     |                       | Servic         | IOS               |                       |           | Asistencia                       |
| Conseitación     |                       |                |                   |                       |           | Términos y condiciones           |
| Capacitación     | Estado de milicen     | cia Goog       |                   | Mostrar novedades     | Invitar a | Información técnica              |
| Indicadores      | Littudo de fili licen | cid Coog       | ° S               |                       | invitar a | Cerrar sesión                    |

2. Verificá el nombre de tu certificado digital, lo vas a necesitar más adelante.

| Emit    | e comprobantes electrónio    |
|---------|------------------------------|
| Si      |                              |
|         |                              |
| N LO IN | ibre del certificado digital |
| NOI     |                              |

 Ingresá con tu CUIT y clave fiscal al sitio web de AFIP (<u>http://www.afip.gob.ar</u>) y hacé clic en Administrador de Relaciones de Clave Fiscal.

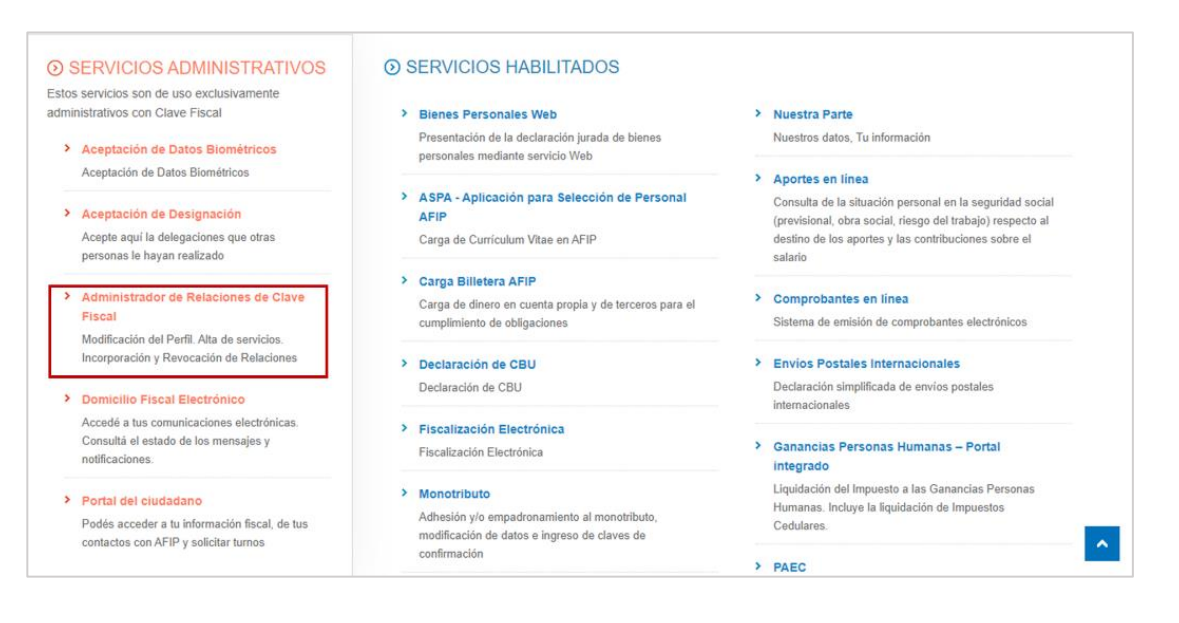

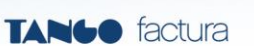

4. Hacé clic en Nueva relación y a continuación elegí el CUIT que querés representar.

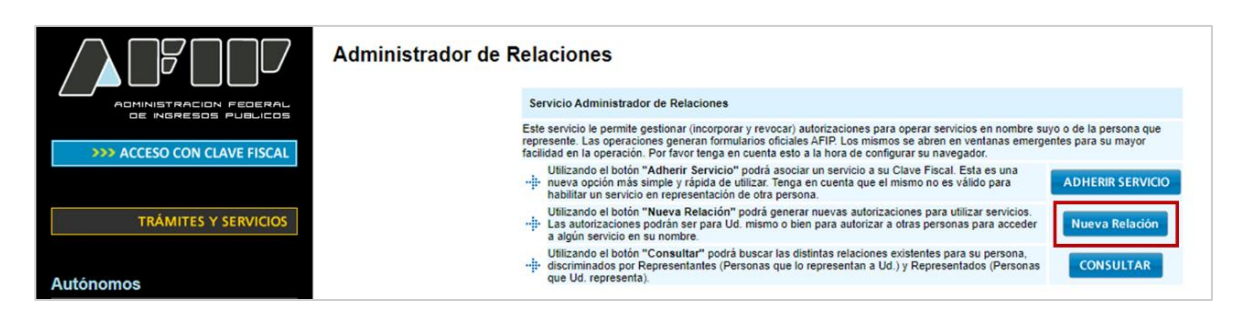

5. Una vez seleccionado, hacé clic en Buscar.

| <u>s</u> | Bienvenido Us<br>Actuando en re | uario JAINEZ MARCELO (20-017389455-3)<br>epresentación de ESTUDIO CONTABLE MARCELO J. | AINEZ (30-63175232-0) |       |
|----------|---------------------------------|---------------------------------------------------------------------------------------|-----------------------|-------|
|          |                                 | Incorporar nueva Relación                                                             |                       |       |
| Auto     | rizante (Dador)                 | AXOFT ARGENTINA                                                                       |                       |       |
| Repr     | esentado                        | AXOFT ARGENTINA                                                                       | Ŧ                     |       |
| Servi    | cio                             | Presione Buscar para seleccionar el servicio                                          | В                     | JSCAR |

6. Luego, seleccioná AFIP > WebServices.

|                         | Bienvenido Usuario JAINEZ MARCELO (20-017389455-3)<br>Actuando en representación de ESTUDIO CONTABLE MARCELO JAINEZ (30-63175232-0)                                                               |
|-------------------------|----------------------------------------------------------------------------------------------------|
|                         | Selección de Servicio a Habilitar                                                                                                    |
|                         | El siguiente es un listado de los servicios que JAINEZ MARCELO (20-017389455-3)le ha autorizado a administrar. Los                                                                                |
|                         | Recuerde que circos interios exigen que el usuario tenga un minimo nivel de seguridad y otros requieren qu<br>el Representado cumpla con ciertas condiciones para poder realizar la Autorización. |
|                         |                                                                                                    |
| No. of Concession, Name | -0-                                                                                                    |
|                         | 05                                                                                                    |
| Servicios Interactiv    |                                                                                                    |

7. Entonces, hacé clic en Factura Electrónica de Exportación.

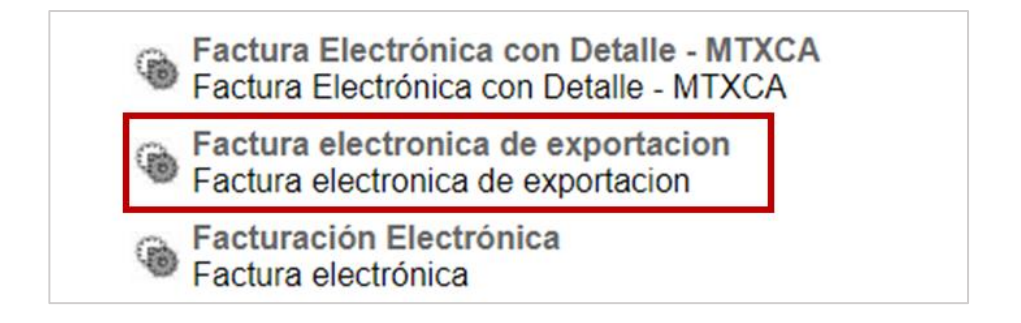

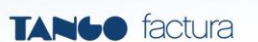

8. Ahora tenés que elegir el certificado digital de Tango Factura. Para ello, hace clic en **Buscar** para seleccionar el representante.

| Incorporar nueva Rela<br>Autorizante (Dador) AXOFT ARGENTINA       |                        |        |
|--------------------------------------------------------------------|------------------------|--------|
| Autorizante (Dador) AXOFT ARGENTINA                                | ación                  |        |
|                                                                    |                        |        |
| Representado AXOFT ARGENTINA                                       | T                      |        |
| Servicio Factura electronica de exportacion (Nivel<br>requerido 3) | el de seguridad mínimo | BUSCAR |
| Representante Presione Buscar para seleccionar el Rep              | presentante            | BUSCAR |

9. Elegí el certificado digital cuyo nombre coincide con el que obtuviste en el paso #2.

| Administrador de Relaciones | Bienvenido Usuario JAINEZ MARCELO (20-017389455-3)<br>Actuando en representación de ESTUDIO CONTABLE MARCELO JAINEZ (30-63175232-0)                                                                                                    |  |  |  |  |
|-----------------------------|----------------------------------------------------------------------------------------------------|--|--|--|--|
|                             | Selección del Representante a autorizar                                                                                                    |  |  |  |  |
|                             | Esta generando una nueva autorizacion para el servicio Factura electronica de exportacion (Nivel de seguridad<br>mínimo requerido 3). El servicio que seleccionó es un WebService. Para hacer efectiva la autorización deberá<br>determinar un Computador Fiscal habilitado y asociado a la persona que esta Ud. representando, o bien designar a otra<br>persona que si lenga un Computador Fiscal. |  |  |  |  |
|                             | a persona AXOFT ARGENTINA SOCIEDAD ANONIMA [30-63165881-0]lo ha autorizado para delegar este servicio en<br>su nombre.                                                                                                    |  |  |  |  |
|                             | Computador Fiscal                                                                                                    |  |  |  |  |
|                             | CUIT/CUIL/CDI<br>Usuario Puede delegar el WebService a un tercero que lo ejecute en su nombre.<br>El tercero debera tener un Computador Fiscal habilitado.                                                                                                    |  |  |  |  |

10. Hacé clic en **Confirmar** para relacionar el Web Service.

| Administrador de Relaciones | Bienvenido<br>Actuando e                                                                         | ) Usuario JAINEZ MARCELO (20-017389455-3)<br>en representación de ESTUDIO CONTABLE MARCELO JAINEZ (30-63175232-0)                                                                                                    |
|-----------------------------|--------------------------------------------------------------------------------------------------|----------------------------------------------------------------------------------------------------|
|                             |                                                                                                  | Selección del Representante a autorizar                                                                                                    |
|                             | Esta generando una nu<br>mínimo requerido 3).<br>determinar un Computa<br>persona que si tenga u | eva autorizacion para el servicio Factura electronica de exportacion (Nivel de seguridad<br>El servicio que seleccionó es un WebService. Para hacer efectiva la autorización deberá<br>ador Fiscal habilitado y asociado a la persona que esta Ud. representando, o bien designar a otra<br>n Computador Fiscal. |
|                             | La persona AXOFT AR<br>su nombre.                                                                | GENTINA SOCIEDAD ANONIMA [30-63165881-0]lo ha autorizado para delegar este servicio en                                                                                                    |
|                             | Computador Fiscal                                                                                | TF2019                                                                                                    |
|                             | CUIT/CUIL/CDI<br>Usuario                                                                         | Puede delegar el WebService a un tercero que lo ejecute en su nombre.<br>El tercero debera tener un Computador Fiscal habilitado.                                                                                                    |
|                             |                                                                                                  | CONFIRMAR                                                                                                    |

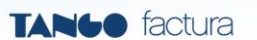

11. Ahora tenés que dar de alta el punto de venta electrónico para la factura de exportación. Regresá nuevamente al menú principal de AFIP y seleccioná la opción Administración de puntos de venta y domicilios.

| ⊙ SERVICIOS HABILITADOS                                                                                      |                                                                                                  |
|----------------------------------------------------------------------------------------------------|--------------------------------------------------------------------------------------------------|
| Bienes Personales Web<br>Presentación de la declaración jurada de bienes<br>personales mediante servicio Web | Nuestra Parte<br>Nuestros datos, Tu información                                                  |
| > ASPA - Aplicación para Selección de Personal<br>AFIP                                                       | Administración de puntos de venta y domicilios<br>Administración de puntos de venta y domicilios |
| Carga de Currículum Vitae en AFIP                                                                            |                                                                                                  |

12. Luego, elegí la **razón social** de la empresa a representar. Debe ser la misma que elegiste en el paso #8 de este documento.

| _ | Seleccione la Empresa a representar: |
|---|--------------------------------------|
|   | AXOFT ARGENTINA                      |

13. Ingresá en A/B/M de puntos de venta y hacé clic en Agregar.

14. Acá tenés que ingresar el número de punto de venta y el nombre de fantasía. En el desplegable "Sistema", seleccioná **Comprobantes de Exportación - Web Services**, después indicá el domicilio del punto de venta y hacé clic en **Aceptar**. Repetí este paso tantas veces como puntos de venta electrónicos vayas a utilizar para emitir comprobantes de exportación.

| REGULARIZ  | AR LA SI | TUACION.                                   | DENCI |
|------------|----------|--------------------------------------------|-------|
| Núr        | mero: (  | 00002                                      |       |
| Nombre Fan | tasía: [ | TANGO SOFTWARE                             |       |
| Sis        | tema: (  | Comprobantes de Exportacion - Web Services |       |
| Nuevo dom  | icilio:  | CERRITO 1186                               |       |

15. Una vez dados de alta los puntos de venta, podrás importarlos desde Tango Factura ingresando en **Configuración > Puntos de venta registrados en A.F.I.P.** 

| = TANGO factura  | AXOFT 👻                     |
|------------------|-----------------------------|
| Favoritos        | Datos generales             |
| Ventas           |                             |
| Compras          | Mi organización             |
| Cuenta corriente |                             |
| Inventario       | Asistente para la puesta en |
| Abonos y tareas  | marcha                      |
| Impuestos        |                             |
| Configuración    | Puesta en marcha            |
| Aplicaciones     | Puntos de venta registrados |
| Capacitación     | en A.F.I.P.                 |
| Indicadores      |                             |
|                  | Impuestos                   |
|                  | Nuevo 📀                     |